# **Advanced HPC Usage**

**Interactive Jobs from the Command Line** 

**Running Array Jobs with Slurm** 

**Advanced Slurm Job Debugging** 

Advanced kstat Usage

**Advanced File Access** 

File Sharing using ACLs

**HPC Python Virtual Environments** 

Migrating Jupyter Notebooks to Slurm Python Scripts

# Interactive Jobs using Slurm

### Interactive jobs from the command line

Users often run interactive jobs from the OnDemand interface. You can also request an interactive session from the command line.

*ssh* into the head node and issue an *srun* command as below:

srun -J myjobname -N 1 -n 16 -t 24:00:00 --mem=30G -C moles -p ksu-cis-hpc.q --pty bash

The srun command submits the interactive request to Slurm. This request sets the job name to *myjobname*, requests *1* node with *16* cores and *30 GB* for *24 hours* with the constraint of the *moles* only and the priority of the *ksu-cis-hpc* group. The last part chooses the *bash* shell.

Once you submit this request, you may need to wait a while until it is allocated. Then you will drop into the node requested and be in an interactive shell.

This can be very useful for debugging codes that need more resources than is available on the head nodes.

# **Array Jobs in Slurm**

## Running multiple similar jobs from one job script

Some users submit hundreds or thousands of similar jobs using scripts. This clogs the Slurm queue making it difficult to see what jobs other users have queued. Slurm can only look a certain depth into the queue, so higher priority jobs or jobs needing less resources that could run immediately will not because they are buried too deep.

Array jobs use a single job script to submit many similar jobs.

This is easier for the user to control as scancel would just require a single job ID.

Having a single job script means no clogging the Slurm queue.

Best yet, it does not change the scheduling priority of your jobs compared to individual scripts.

## **Constructing an array job script**

#SBATCH --array=1-5:2 \$SLURM\_ARRAY\_TASK\_ID

While you submit a single job script, Slurm will treat it like multiple job submissions with the \$SLURM\_ARRAY\_TASK\_ID set differently in each run. The example above is for a range from 1 to 5 with an optional step 2, so there would be 3 jobs with \$SLURM\_ARRAY\_TASK\_ID set to 1, 3, and 5.

It is up to the user to determine how to use the \$SLURM\_ARRAY\_TASK\_ID variable. It can be an input to the application or used to choose a different input file for example.

### If you need help writing an array job script, please contact the administrators.

## **Advanced Slurm Job Debugging**

## *kstat -I* provides advanced hardware and performance information

/tmp memory size, communication network rate and type, and GPU type and memory

the GPU type is the string to use when requesting a specific GPU like -gres=gpu:rtx\_a4000:1 The current and maximum memory used for each job.

The Current and maximum memory used for each job.

The CPU utilizations for each job include user, system, idle, and IO wait percentages these are summed across cores and updated each minute, but otherwise what htop would show on the node

The GPU utilization and memory for each job.

## You can also ssh into any node you have a job running on

htop then choose your user name to isolate your job's processes

This will give you thread usage and memory info updated every second.

nvidia-smi

This will provide a snapshot of GPU utilization and GPU memory usage

## Google any error messages

If you get an error message, Google the app name and the error message

this is usually what we do first when you contact us

If you still need help provide us lots of information

The path to your job, the job ID, the job script name, the exact error message, your KSU eID or WSU\_ID

## Advanced kstat Usage

## Use kstat to print a table of CPU or GPU utilization and memory

#### kstat --table-cpu-60min 20826470

| CPU and Memory Usage for job 20826470 every 60 minutes |       |        |      |         |          |           |  |  |  |
|--------------------------------------------------------|-------|--------|------|---------|----------|-----------|--|--|--|
| Minutes                                                | User  | System | ldle | IO Wait | Memory   | Disk Swap |  |  |  |
| 0                                                      | 97.7% | 0.1%   | 2.2% | 0.0%    | 1.498 gb | 0.000 gb  |  |  |  |
| 60                                                     | 99.3% | 0.1%   | 0.6% | 0.0%    | 1.547 gb | 0.000 gb  |  |  |  |
| 120                                                    | 99.2% | 0.1%   | 0.8% | 0.0%    | 1.549 gb | 0.000 gb  |  |  |  |
| 180                                                    | 98.5% | 0.1%   | 1.5% | 0.0%    | 1.550 gb | 0.000 gb  |  |  |  |
| 240                                                    | 97.4% | 0.1%   | 2.5% | 0.0%    | 1.477 gb | 0.000 gb  |  |  |  |
| 300                                                    | 99.0% | 0.1%   | 0.9% | 0.0%    | 1.533 gb | 0.000 gb  |  |  |  |

#### kstat --table-gpu-60min 20826470

GPU usage and memory for job 20826470 every 60 minutes Minutes Usage Memory

- 0 2.0% 192.867 mb
- 60 2.0% 193.000 mb
- 120 2.0% 193.000 mb
- 180 2.0% 193.000 mb
- 240 2.0% 193.000 mb
- 300 2.0% 193.000 mb

# kstat graphs

## Use kstat to graph CPU or GPU usage or memory

For graphs you must enable X11 forwarding and have some software that can graph on your local system. My Apple laptop uses XQuartz to graph.

### ssh -X your\_wsu\_id@hpc-login.wichita.edu

or have ForwardX11 yes in your .ssh/config file for your BeoShock connection

You can just NOT enable X11 forwarding and transfer the resulting graph which gets stored as **.kstat.gnuplot.png** on your **home directory** to your local system and view it there.

## kstat GPU usage graph

### kstat – graph-gpu-usage 20764439

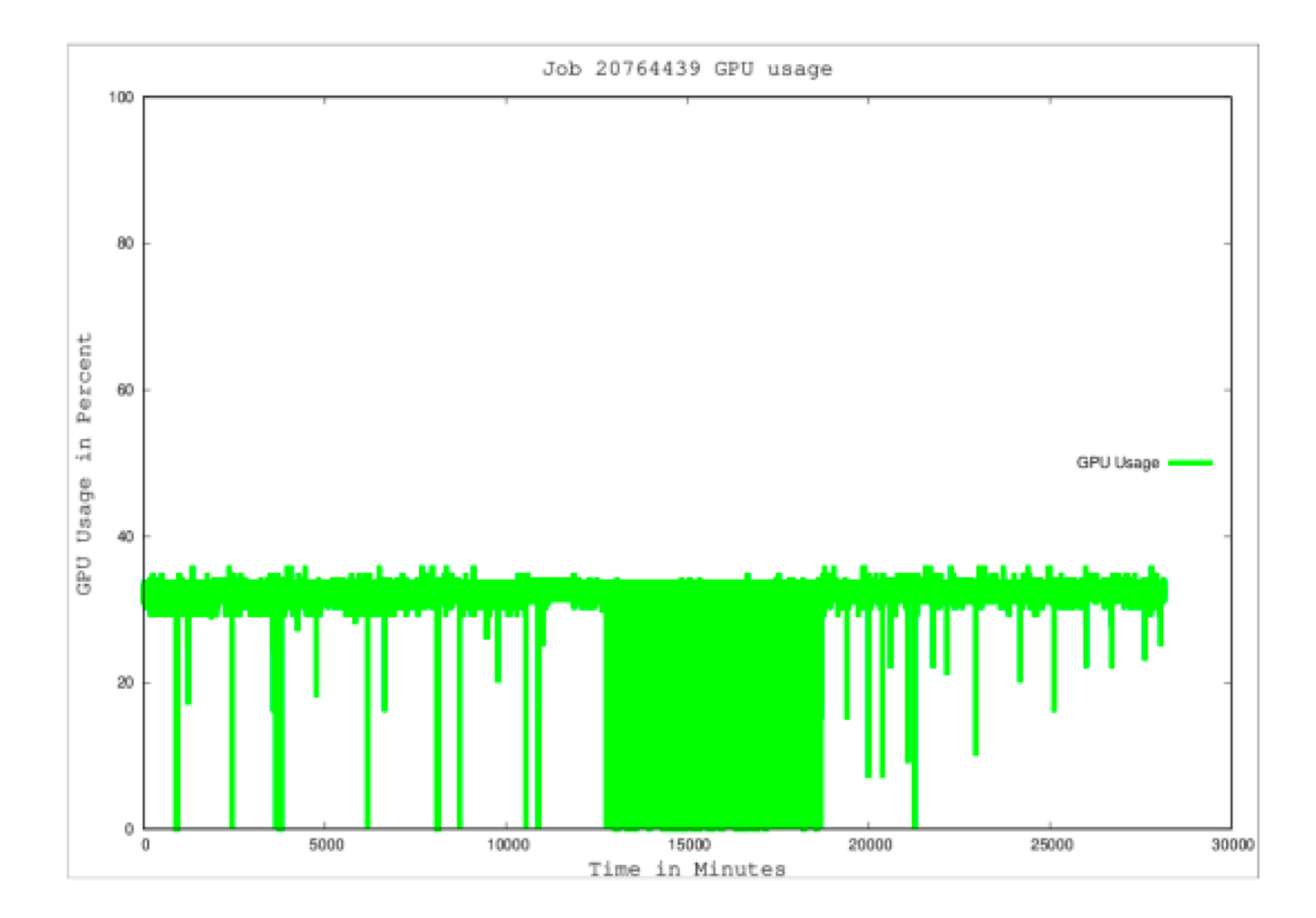

## kstat GPU usage graph

#### kstat -- graph-cpu-memory 20764439

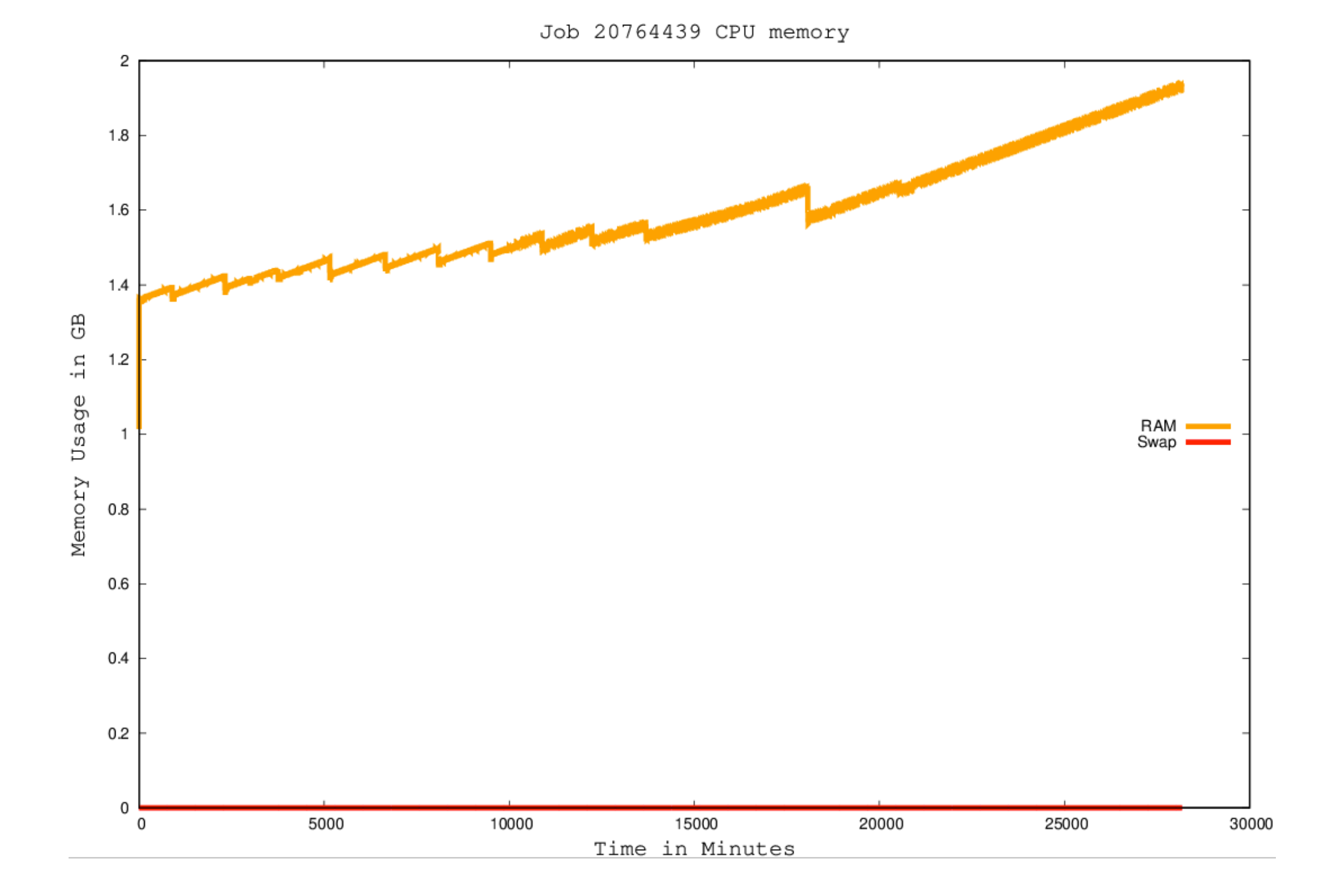

## kstat totals for the entire cluster

Use kstat to print a table of CPU usage and memory for the entire cluster

### kstat --table-node all

This cluster has 21 nodes 768 cores 8 GPUs and 7.064 TB memory

| Usage and Memory for all nodes for 365 days |       |       |      |       |                     |  |  |  |  |
|---------------------------------------------|-------|-------|------|-------|---------------------|--|--|--|--|
| Day                                         | Cores | Load  | Used | Alloc | <b>Total Memory</b> |  |  |  |  |
| 0                                           | 186   | 52.8  | 694  | 2363  | 7233 GB             |  |  |  |  |
| 1                                           | 314   | 136.8 | 799  | 2711  | 7233 GB             |  |  |  |  |
| 2                                           | 308   | 113.1 | 815  | 2873  | 7233 GB             |  |  |  |  |
| 3                                           | 369   | 232.2 | 1026 | 2826  | 7233 GB             |  |  |  |  |
| 4                                           | 380   | 237.8 | 853  | 2400  | 7233 GB             |  |  |  |  |
| 5                                           | 365   | 250.3 | 438  | 1912  | 7233 GB             |  |  |  |  |
| 6                                           | 474   | 381.2 | 538  | 1973  | 7233 GB             |  |  |  |  |
| 7                                           | 519   | 386.7 | 755  | 2192  | 7233 GB             |  |  |  |  |
| 8                                           | 571   | 444.5 | 914  | 2985  | 7233 GB             |  |  |  |  |
| 9                                           | 517   | 419.6 | 820  | 1869  | 7233 GB             |  |  |  |  |
| 10                                          | 406   | 329.7 | 743  | 1702  | 7233 GB             |  |  |  |  |

kstat --table-node gpu202401

# **Advanced File Access**

### **Home directories**

On **Beocat** each user has 1 TeraByte (1000 GigaBytes) of space on their **/homes** directory. If you exceed that your **/homes** directory will not be backed up. If you exceed 2 TeraBytes, you will not be able to run on Beocat until you delete files.

On **BeoShock**, if you are going to use more than a few TeraBytes please contact the HPC Directory Terrance Figy for approval as resources are limited.

## **Bulk directories**

If you need more storage space on Beocat please contact the administrators. You can rent **/bulk** storage space at **\$45/TB/year** billed monthly.

### **Scratch space**

Beocat has 270 TeraBytes of short term storage space that is purged monthly. Create your own directory on **/fastscratch** Keep in mind that this is a shared resource and may fill up.

This is a ZFS file system which is different from the CEPH parallel file servers that supports the **/homes** and **/bulk** directories. It does not suffer performance issues from opening multiple file for writing on the same directory that CEPH can.

# File Sharing using ACLs

## Sharing files using the *setacls* script

All home directories must be read and write locked so other users cannot access them. You may share subdirectories with groups or users but need to use Access Control Lists (ACLs).

setacls -h this will provide usage information for the command

setacls [-r] [-w] [-g group] [-u user] -d /full/path/to/directory Execute pemission will always be applied, you may also choose r or w Must specify at least one group or user Must specify at least one directory or file, and it must be the full path

### setacls -r -g ksu-cis-hpc -u mozes -d /homes/daveturner/shared\_dir

The above example would provide **read access** to the priority group *ksu-cis-hpc* plus the user *mozes* to the *shared\_dir* subdirectory on */homes/daveturner*.

Priority groups are the same as used to gain access to compute nodes owned by a group. If you are sharing with only a few individuals, specify each user instead.

As the *setacls* script runs, it will print the full set of *setfacl* commands that you would otherwise have needed to use instead.

### getfacl /homes/daveturner/shared\_dir

Once you have shared a subdirectory, you can check the sharing with the *getfacl* command.

## **HPC Python Virtual Environments**

It is very useful to have different Python versions and libraries installed for each project you work on to ensure that all software matches the needs of each scientific application. Virtual environments are the way to accomplish this.

Beocathttps://support.beocat.ksu.edu/Docs/Installed\_software#PythonBeoShockhttps://docs.hpc.wichita.edu/index.php?title=Installed\_software#Python

#### Load the version of Python you want

module avail I& grep -i python module load Python/3.11.5-GCCcore-13.2.0

#### Create the virtualenv directory and cd to it

mkdir -p ~/virtualenv cd ~/virtualenv

#### Create the virtual environment for this project

python -m -venv —system-site-packages py\_env\_3.11.5

#### Activate the virtual environment

source ~/virtualenv/py\_env\_3.11.5/bin/activate

### Install any packages you need into that specific environment

pip install numpy scipy

You can now use this environment and installed packages anytime by activating it. **!Precede everything with an exclamation point if doing this in a Jupyter notebook.** 

## **Migrating Jupyter Notebooks to Slurm**

### Beocat https://support.beocat.ksu.edu/Docs/Installed\_software#Jupyter BeoShock

Jupyter Notebooks in OnDemand are great for developing Python code. You can interactively add code and immediately test with just a mouse click.

They are not great for doing production runs once the code is completed. In OnDemand you request a certain runtime, and the Jupyter Notebook locks the resources up for this entire time even if the code has finished. This wastes resources for the cluster, while a Slurm job completes and releases the resources when the code completes.

### Convert Jupyter Notebook code.ipynb to Python code.py

From the OnDemand Jupyter File menu choose **Download as** and Python (.py)

If you already have a file like code.ipynb on Beocat or BeoShock use: module load JupyterLab jupyter nbconvert code.ipynb --to script